# K101 Manual

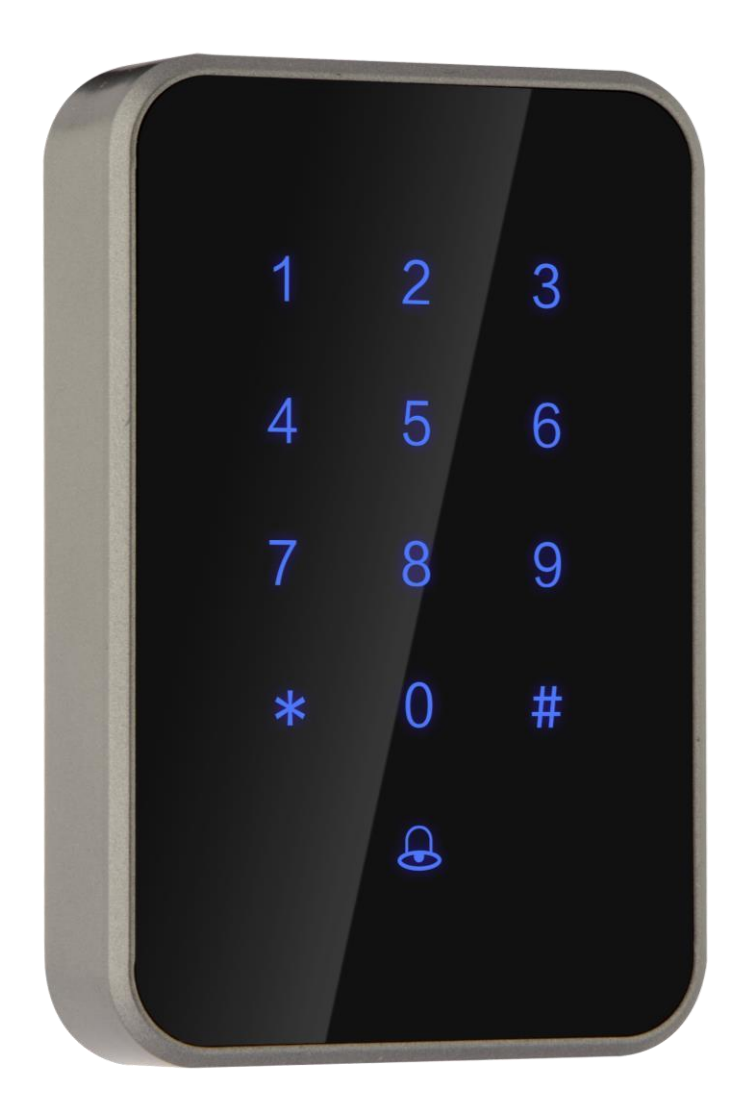

Please read this manual before installation and keep it at a secure place

# Introduction

| 1. Measurements                  |              |             |
|----------------------------------|--------------|-------------|
|                                  | Model        | K101        |
| 1 2 3<br>4 5 6<br>7 8 9<br>* 0 # | Measurements | 75*115*22mm |
|                                  | Material     | Plastic     |
| <b>a</b>                         | Weight       | 3kg         |

# 2. Features

- 1) Unlock with APP(TTLOCK).
- 2) Unlock with IC Card.
- 3) Share eKeys via APP with different levels of authorization.
- 4) Unlock with passcodes of different validity period.
- 5) User can change his passcode on the keypad.
- 6) Keypad protection: Keypad is locked for 5 minutes after 5 times entry of wrong passcode.
- 7) Psuedo passcode: Key in any digits, the lock is unlocked if the last digits comprise of the real passcode.
- 8) Clear-up-passcode: When this passcode is keyed in, all codes that have been used on the lock are invalidated.
- 9) Auto-lock: Auto lock within 5 seconds of unlocking.
- 10) Real time monitoring: Administrator receives a push notification when a user unlocks with App.
- 11) Log in with a different mobile: When log in with a different mobile, the previous one logs out automatically.
- 12) Message notification: A message is pushed to the previous Administrator when the lock is reset.

# 3. Parameters

| Communication      | BLE 4.1              |  |
|--------------------|----------------------|--|
| Compatible systems | Android 4.3/I0S7.0以上 |  |
| Stand-by currency  | $\approx$ 5mA        |  |
| Operating currency | $\approx$ 1A         |  |
| Power Supply       |                      |  |
| Unlocking time     | ≈1.5 S               |  |

# K101 Manual

| Material                     | arcylic      |  |
|------------------------------|--------------|--|
| Measurements                 | 75*115*22mm  |  |
| No. of dynamic passcodes     | Unlimited    |  |
| No. of self-defined passcode | 150          |  |
| No. of IC card               | 150          |  |
| Types of IC card             | 13.56MHz, M1 |  |

# Installation

# 1. Wiring

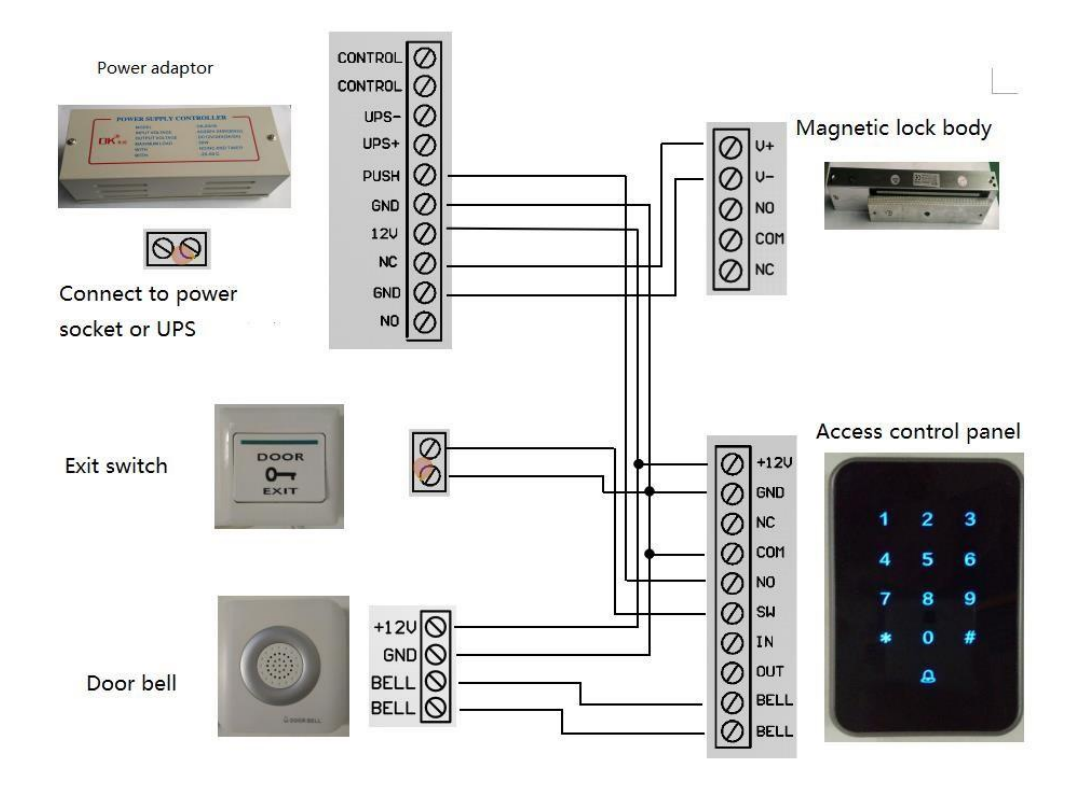

# Operation

# 1. Add an administrator (Pair a lock with a mobile)

- 1 Power on.
- 2 Activate the App, tap the head icon on the upper left screen.
- ③ Tap "Add Lock"
- ④ Tap "Door Lock"
- ⑤ Activate the keypad.
- (6) Tap next and follow the instructions to add the lock.

# 2. Send eKeys

\*Only administrator and authorized users can send eKeys.

## K101 Manual

- ① Activate the App.
- 2 Choose the lock of which you want to send eKeys.
- ③ Tap "Send eKey"
- ④ Key in the information and press "Send"
- ⑤ The lock will appear on the landing page of the receiver's App.

#### 3. Send Passcodes

\*Only administrator and authorized users can send eKeys.

- ① Activate the App.
- 2 Tap the lock of which you want to send passcodes.
- ③ Tap "Send Passcode"
- ④ Choose the appropriate type of passcode you want to send.
- ⑤ Press "Generate"
- 6 When a passcode appears in the blank, tap the icon on the upper

right of the screen.

 $\fbox{\ensuremath{\overline{\mathcal{O}}}}$  Follow the instructions to send the passcode to a user.

### 4. Add IC cards

#### \*only administrator and authorized users can add IC cards.

- ① Activate the App.
- ② Tap the lock on which you want to add an IC card.
- ③ Tap "IC Cards"
- ④ Tap the icon on the upper right icon and choose "Add IC Card"
- (5) Key in the information and press "Next"
- 6 Pass a card on the keypad till you hear a beap and a prompt appears on the mobile.

#### 5. Unlock with tapping the lock icon in the App

\*Mobile BLE must be on and near the access control  ${\rm (1)}$ 

Activate the App.

- 2 Choose the lock you want to unlock.
- ③ Tap the lock icon.
- ④ The lock is unlocked after a beep.

#### 6. Unlock with activating the keypad

\*Mobile BLE must be on and near the access control 1

Activate the App.

- 2 Touch the keypad to activate it
- ③ The Lock is unlocked after a beep.

#### 7. Unlock with IC cards

- ① Pass an authorized card near the keypad.
- 2 The lock is unlocked after a beep.

### 8. Auto lock

① The lock is automatically locked 5 seconds after unlocking.

② If the auto lock feature\* is shut off, the lock can be locked by long pressing

"#"

③ Long pressing the lock icon on the App will have it locked as well。 \* Auto lock can be found in the "settings" on the App's landing page.

### 9. Delete Administrator

 $(\ensuremath{\mathbbm I})$  When power is on, long press the reset button in the back of the access control panel, or,

② Activate the App, choose the lock you wish to delete, swap towards left(IOS) or long press (Android) and tap "Delete" when it appears.

\*Above operation will reset the lock to default condition, all eKey/IC card/Passcode and other information will be permanently deleted.

### 10. More features

Please refer to APP manual for more detailed introduction of features.